# intelbras

## Manual do usuário

PLACA VOIP IMPACTA

## intelbras

#### **Placa Voip Impacta**

Parabéns, você acaba de adquirir um produto com a qualidade e segurança Intelbras.

A placa VoIP Impacta é um acessório para as centrais Impacta que possibilita a comunicação através de voz sobre IP. Há duas versões disponíveis de placas VoIP Impacta: de 2 ou de 4 canais. A placa de 2 canais é disponível apenas para a versão de PABX Impacta 16/68, onde nesta versão de placa, é possível realizar roteamento entre as interfaces de rede (LAN e WAN). A placa de 4 canais é compatível com todos os modelos de Impacta. Ambas as placas possuem suporte a 11 ramais com registro em um servidor SIP.

## Índice

| 1. Características                     | 5  |
|----------------------------------------|----|
| 2. Produto                             | 5  |
| 2.1. LEDs                              | 6  |
| 3. Programador Impacta                 | 6  |
| 3.1. VolP                              | 6  |
| 3.2. Roteamento.                       | 9  |
| 3.3. Portas                            |    |
| 4. Configuração web                    | 12 |
| 4.1. Autenticação                      |    |
| 4.2. Home                              |    |
| 4.3. WAN (Wide Area Network)           | 13 |
| 4.4. LAN (Local Area Network)          | 15 |
| 4.5. SIP (Session Initiation Protocol) |    |
| 4.6. Usuários                          |    |
| 4.7. Sistema                           | 21 |
| 4.8. Firmware                          |    |
| 4.9. Reset                             |    |
| 4.10. Sair                             | 25 |
| Termo de garantia                      | 26 |

## 1. Características

- » Suporte a 11 ramais em cada placa.
- » Suporte a roteamento (modelo com 2 canais).
- » Utilização de protocolo SIP (Session Inition Protocol).
- » Possui suporte aos codecs (G.711 lei u e G.711 lei A, G.723, G.726 e G.729.
- » LEDs indicativos de status.
- » Configuração via programador PC e via web.

**Obs.:** a Placa VoIP Impacta é compatível com a versão 3.08.19 ou superior do programador da central é compatível com a versão 3.08.23 ou superior do firmware da central.

## 2. Produto

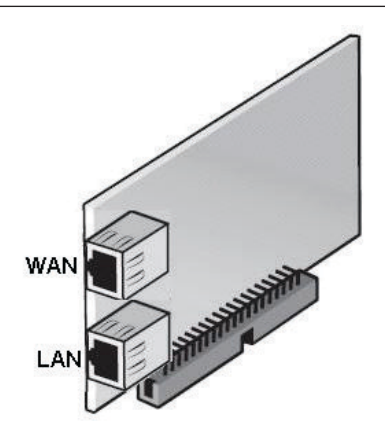

Placa VoIP para centrais Impacta 16 e 68

Obs.: a versão da placa VoIP com 4 canais não possui interface LAN.

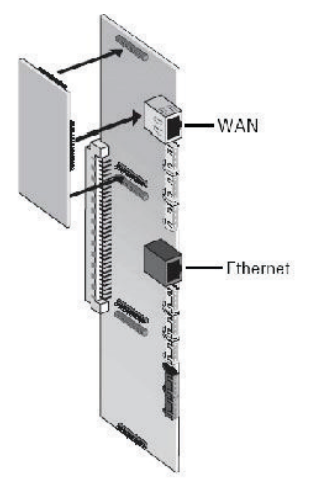

Placa VoIP para centrais Impacta 94, 140 e 220

#### 2.1. LEDs

A seguir há uma descrição dos LEDs da placa VoIP.

|       | Status de Pagistre no Sanidar SID  | Piscando | Registrando            |
|-------|------------------------------------|----------|------------------------|
| LED Z | Status de Registro no Servidor Sir | Aceso    | Registrado             |
| LED 3 | Configuração PABX - Placa VolP     | Aceso    | Configuração ok        |
| LED 4 | Link ETH WAN                       | Aceso    | Conexão Ethernet ativa |
| LED 5 | Alimentação                        | Aceso    | Placa ligada           |

#### Instalação

Para as centrais Impacta 16 e 68, a placa VoIP deve ser inserida no slot OPC1, OPC2 ou OPC3 (Imapcta 68).

Para as centrais Impacta 94, 140 e 220, a placa VoIP deve ser inserida na placa base acessórios no slot sinalizado para a mesma, conforme a figura anterior.

## 3. Programador Impacta

#### 3.1. VoIP

#### Configuração

A configuração da interface WAN é habilitada somente através do software Programador PC. Instale o software e abra o programa em *Iniciar>Programas>Intelbras>Impacta>Programador PC*.

Na tela inicial do Programador PC é possível navegar pelas opções da barra lateral esquerda. Será exibida uma tela conforme a figura a seguir:

| ProgramadorWeb v1.4.0 - ImPacta 220 - as                      | dmin - bdImpacta220.sql - Windows Internet Ex | plorer                              | _ @ X |
|---------------------------------------------------------------|-----------------------------------------------|-------------------------------------|-------|
| 🔆 🔍 🔻 🎑 http://127.0.0.1/                                     |                                               | P 🔹 🔄 🐓 🗙 🔏 ProgramadorWeb v1.4.0 🗙 | 6 ¢ © |
| intelbra <i>r</i>                                             | VOIP                                          |                                     |       |
| .: Arquivo                                                    | Endereço IP<br>Máscara de rede WAN            | 192 168 1 254<br>255 255 255 0      |       |
| .: Calendário                                                 | Default gateway                               | 192 168 1 1                         |       |
| .: Portas                                                     | DNS VOIP primário                             | 192_168_1_1                         |       |
| .: Roteamento                                                 | IP NAT                                        | 192.108.1.1                         |       |
| .: Sistema                                                    | Faixa RTP minimo                              | 30000                               |       |
| .: Interfaces                                                 | Faixa RTP máximo                              | 65000                               |       |
| .: Rede                                                       | Número de canais VOIP                         | 0                                   |       |
| .: VoIP - Placa 2 e 4 canais<br>Configuração<br>Ponto a ponto | Siot VOIP<br>Porta de sinalização SIP<br>DTMF | 5060<br>RFC 2833 *                  |       |
| Proxy<br>.: VoIP - Placa ICIP 30 canais                       |                                               | In Dand<br>RFC 2833<br>SIP Info     |       |
| .: Manutenção                                                 |                                               |                                     |       |
| .: Ajuda                                                      |                                               |                                     |       |
| .: Encerrar                                                   |                                               | Salvar Techar                       |       |

Tela de configuração VoIP

- » Endereço IP: endereço IPv4 WAN da placa VoIP.
- » Máscara de rede WAN: endereço da máscara de rede WAN.
- » Default gateway: gateway padrão da placa.
- » DNS VoIP primário: endereço IPv4 do servidor DNS primário (Domain Name Server).
- » DNS VoIP secundário: endereço IPv4 do servidor DNS secundário (Domain Name Server).
- » IP NAT: IP do servidor NAT (opcional).

- » Faixa RTP mínimo: limite inferior da faixa de portas do protocolo RTP.
- » Faixa RTP máximo: limite superior da faixa de portas do protocolo RTP.
- » Número de canais VoIP: número de canais VoIP (2-4).
- » Slot VoIP: número do slot onde a placa VoIP está conectada.
- » Porta de sinalização SIP: porta de sinalização SIP.
- » DTMF: poderá ser escolhido: In-band, Out-of-band (RFC2833) e SIPINFO.

#### Ponto a ponto

Nesta opção do software Programador PC é possível definir ligações ponto a ponto VoIP.

| Program | nadorWeb v1.4. | 0 - ImPacta 220 | - admin - | bdlmpacta22 | 0.sql - W | indows Int | ernet Exp | plorer |
|---------|----------------|-----------------|-----------|-------------|-----------|------------|-----------|--------|
|         | 1              |                 |           |             |           |            |           |        |

| 😋 🕢 🔻 🎑 http://127.0.0.1/      |                | Р 🕙 🔄 🗶 💋 ProgramadorWeb v1.4.0 🗙 | 6 6 |
|--------------------------------|----------------|-----------------------------------|-----|
| intelbras                      | Numeração      |                                   | -   |
| .: Arquivo                     | Número externo |                                   |     |
| .: Calendário                  |                | Adicionar Remover                 |     |
| .: Portas                      |                |                                   |     |
| .: Roteamento                  | Número interno | Número externo                    |     |
| .: Sistema                     |                |                                   |     |
| .: Interfaces                  |                |                                   |     |
| .: Rede                        |                |                                   |     |
| .: VoIP - Placa 2 e 4 canais   |                |                                   |     |
| Configuração                   |                |                                   |     |
| Proxy                          |                |                                   |     |
| .: VoIP - Placa ICIP 30 canais |                |                                   |     |
| .: Manutenção                  |                |                                   |     |
| .: Ajuda                       |                |                                   | 200 |
| .: Encerrar                    |                | Solver Filiate Factor             | •   |
|                                |                | (009/0) LINKS LICENS              |     |
|                                |                |                                   |     |
|                                |                |                                   |     |
|                                |                |                                   |     |

Configuração ponto a ponto

Na figura acima, os campos *Número interno* e *Número externo* referem-se aos do PABX que se está programando. Os números que serão utilizados devem ser configurados na tela ilustrada na figura a seguir:

| 200 [01-01] | ~ |
|-------------|---|
| 200 [01-01] | - |
| 201 [01-02] |   |
| 202 [01-03] |   |
| 203 [01-04] |   |
| 204 [01-05] |   |
| 205 [01-06] |   |
| 206 [01-07] |   |
| 207 [01-08] |   |
| 208 [01-09] |   |
| 209 [01-10] |   |
| 210 [01-11] |   |
| 211 [01-12] |   |
| 212 [01-13] |   |
| 213 [01-14] |   |
| 214 [01-15] | - |

Escolha de número interno

- 10

Ao clicar em Filiais>Novo na parte inferior da tela Ponto a ponto, uma nova tela será exibida conforme a figura a seguir:

| ProgramadorWeb v1.4.0 - ImPacta 220 - admi | n - bdImpacta220.sql - Windows Internet B | Explorer                |                   | _ 8 X |
|--------------------------------------------|-------------------------------------------|-------------------------|-------------------|-------|
| 🚱 🕤 🔻 🙋 http://127.0.0.1/                  |                                           | 우국 🗟 🐓 🗙 🏉 Programad    | lorWeb v1.4.0 ×   | 6 6 8 |
| intelbra <i>r</i>                          | Numeração                                 |                         | *                 |       |
| .: Arquivo                                 | N<br>Ponto a ponto filial                 |                         |                   |       |
| .: Calendário                              |                                           | VOIP Ponto a ponto miai |                   |       |
| .: Portas                                  |                                           | ID                      |                   |       |
| .: Roteamento                              |                                           | Rota                    | Rota automática 🗸 |       |
| .: Sistema                                 |                                           |                         |                   |       |
| .: Interfaces                              |                                           | Numeração               |                   |       |
|                                            |                                           | Número interno          |                   |       |
| .: VoIP - Placa 2 e 4 canals               |                                           | indire to externo       |                   |       |
| Configuração                               |                                           |                         | Adicionar Remover |       |
| Ponto a ponto                              |                                           | Número interno          | Número externo    |       |
| : VoIP - Placa ICIP 30 canals              |                                           |                         |                   |       |
| .: Manutenção                              |                                           |                         |                   |       |
| .: Ajuda                                   |                                           |                         |                   |       |
| a Encerrar                                 |                                           |                         | <u>×</u>          |       |
|                                            |                                           | Novo Salvar Excluir     | Fechar            |       |
|                                            |                                           |                         |                   |       |
|                                            |                                           |                         |                   |       |
|                                            |                                           |                         |                   |       |

Ponto a ponto filial

Na figura acima, os campos Número interno e Número externo referem-se aos do PABX da filial que se deseja estabelecer comunicação.

VoIP ponto a ponto filial

- » Localidade: nome do PABX da filial.
- » IP: endereço IPv4 do PABX da filial.
- » Rota: rota dedicada VoIP previamente configurada para conexão da PABX matriz-filial.

#### Numeração

- » Número interno: adiciona número interno do PABX filial.
- » Número externo: adiciona número externo do PABX filial.

#### Proxy

A configuração do servidor SIP poderá ser alterada através do Programador PC abrindo a tela da aplicação principal e na barra lateral esquerda selecionando a opção *VoIP>Proxy>Novo*. Será exibida uma tela conforme a figura a seguir:

| ProgramadorWeb v1.4.0 - ImPacta 220 - adr | min - bdImpacta220.sql - Windows Inter | met Explorer                                        | _ 8 × |
|-------------------------------------------|----------------------------------------|-----------------------------------------------------|-------|
| C                                         |                                        | P 🔄 🔄 🎋 🧭 ProgramadorWeb v1.4.0 🗙                   | 6 G 🕾 |
| intelbra <i>r</i>                         | Servidor de registro                   | Comunicação                                         | -     |
| .: Arquivo                                |                                        | Endereco ICTI Local v                               |       |
| .: Calendário                             |                                        |                                                     |       |
| .: Portas                                 |                                        | VOIP proxy                                          |       |
| .: Roteamento                             |                                        | Uperadora                                           |       |
| .: Sistema                                |                                        | Piloto na rede                                      |       |
| .: Interfaces                             |                                        | Tempo entre registros 3600                          |       |
| .: Rede                                   |                                        | Servidor de registro                                |       |
| .: VoIP - Placa 2 e 4 canais              |                                        | Numeração                                           | -     |
| Configuração                              |                                        | Número Interno 200 [01-01] 🗸                        |       |
| Ponto a ponto<br>Proxy                    |                                        | Nome externo (registro na operadora)                |       |
| .: VoIP - Placa ICIP 30 canais            |                                        | Senha                                               |       |
| .: Manutenção                             |                                        | Adicionar Remover                                   |       |
| .: Ajuda                                  |                                        |                                                     |       |
| .: Encerrar                               |                                        | Numero interno Nome externo Senha Estado            | -1    |
|                                           | . floxe                                | Salvar Fisions (Filions) (Atualiza estado) [Fechar] | -     |

Configuração proxy SIP

#### VoIP proxy

- » **Operadora:** nome da operadora.
- » Localidade: nome definido pelo usuário.
- » Piloto na rede: número do proxy VoIP.
- » Tempo entre registros: período de atualização entre registros.
- » Servidor de registro: nome do servidor ou endereço IPv4 do mesmo. Caso seja digitada a palavra RESET a placa será reinicializada com as configurações de fábrica.

#### Numeração

- » Número interno: número interno do ramal.
- » Nome externo: login de autenticação no servidor SIP.
- » Senha: senha para autenticação no servidor SIP.

#### 3.2. Roteamento

#### Configuração de feixe

Nesta seção é possível criar um novo feixe. Selecione *Roteamento* no menu lateral esquerdo e em seguida *Configuração de feixe*. Em seguida, selecione *Novo* na parte inferior da tela. Será exibida uma tela conforme a figura a seguir:

| iatelhco.c                   | Feixes    |                   |                   |           |
|------------------------------|-----------|-------------------|-------------------|-----------|
| ince ioi us                  | T GMG5    | Feixe             |                   |           |
|                              | FEIXE_ANA | Nome do feixe     | FEDXE             | E_VOIP    |
| : Arquivo                    |           | Tipo de juntor    |                   | or IP 👻   |
| : Calendário                 |           | Juntores do feixe |                   |           |
| Portas                       |           | Juntor            | Feixe atual       | Associado |
| Roteamento                   |           | VOIP1             | FEIXE_VOIP        |           |
| Acesso a Prefixos            |           | VOIP2             | FEIXE_VOIP        |           |
| Associação de Feixes a Rotas |           | VOIP3             | FEIXE VOIP        |           |
| Atendedor pelo número        |           | VOIP4             | FEIXE VOIP        |           |
| Configuração de feixes       |           |                   |                   |           |
| Configuração de rota         |           |                   |                   |           |
| Conversão de entrada         |           |                   |                   |           |
| Conversão de saída           |           |                   |                   |           |
| Jódigo de área               |           |                   |                   |           |
| Operadoras                   |           |                   |                   |           |
| stema                        |           |                   |                   |           |
| terfaces                     |           |                   |                   |           |
| ede                          |           |                   |                   |           |
| oIP - Placa 2 e 4 canais     |           |                   |                   |           |
| OIP Placa ICIP 30 canais     |           |                   |                   |           |
| anutenção                    |           |                   |                   |           |
| juda                         |           |                   |                   |           |
| ncerrar                      |           |                   |                   |           |
| Lincertur                    |           |                   |                   |           |
|                              |           | Novo              | Salvar Fxcluir Fr | echar     |
|                              |           |                   |                   |           |

Configuração de Feixe VoIP

- » Nome: escolha um nome para o feixe.
- » Tipo de juntor: selecione Juntor\_IP.

No quadro Juntores do feixe, selecione a associação de cada canal VoIP ao respectivo feixe criado, de acordo com o anterior.

#### Configuração de rota

As ligações VoIP necessitam de uma rota dedicada, para tanto, selecione a opção Roteamento no menu da lateral esquerdo, e em seguida, Configuração de rota. Na parte inferior da tela, selecione Novo. Será exibida uma tela conforme a figura a seguir:

| ProgramadorWeb v1.4.0 - ImPacta 220 - | admin - bdImpacta220.sql - Wind | lows Internet Explorer      |                           |   | _ <del>_</del> <del>_</del> <del>_</del> <del>_</del> <del>_</del> <del>_</del> <del>_</del> <del>_</del> <del>_</del> <del>_</del> |
|---------------------------------------|---------------------------------|-----------------------------|---------------------------|---|----------------------------------------------------------------------------------------------------|
| 😋 🕞 🕶 🧭 http://127.0.0.1/             |                                 | ₽ <b>.</b> 🛛 🗲              | Ø ProgramadorWeb v1.4.0 × |   | 6 🕁 🐵                                                                                                    |
| intelbra <i>r</i>                     | Rotas                           | Configuração de rota - Novo |                           |   |                                                                                                    |
|                                       | Rota automática                 | Rota                        | Rota 8                    | v |                                                                                                    |
| .: Arquivo                            |                                 | Tipo                        | Dedicada (s/ categoria)   | ¥ |                                                                                                    |
| .: Calendário                         |                                 | Acesso                      | 88                        |   |                                                                                                    |
| .: Portas                             |                                 | SubSistema                  |                           |   |                                                                                                    |
| .: Roteamento                         |                                 |                             |                           |   |                                                                                                    |
| Acesso a Prefixos                     |                                 |                             |                           |   |                                                                                                    |
| Associação de Feixes a Rotas          |                                 |                             |                           |   |                                                                                                    |
| Atendedor pelo número                 |                                 |                             |                           |   |                                                                                                    |
| Configuração de feixes                |                                 |                             |                           |   |                                                                                                    |
| Configuração de rota                  |                                 |                             |                           |   |                                                                                                    |
| Conversão de entrada                  |                                 |                             |                           |   |                                                                                                    |
| Conversão de saída                    |                                 |                             |                           |   |                                                                                                    |
| Código de área                        |                                 |                             |                           |   |                                                                                                    |
| Operadoras                            |                                 |                             |                           |   |                                                                                                    |
| .: Sistema                            |                                 |                             |                           |   |                                                                                                    |
| .: Interfaces                         |                                 |                             |                           |   |                                                                                                    |
| .: Rede                               |                                 |                             |                           |   |                                                                                                    |
| .: VoIP - Placa 2 e 4 canais          |                                 | Novo Salvar                 | Excluir Fechar            |   |                                                                                                    |
| .: VoIP - Placa ICIP 30 canais        |                                 |                             |                           |   |                                                                                                    |
| .: Manutenção                         |                                 |                             |                           |   |                                                                                                    |
| .: Ajuda                              | -                               |                             |                           |   |                                                                                                    |
|                                       | -                               |                             |                           |   |                                                                                                    |

Configuração de rota

- » Rota: selecione uma rota disponível.
- » Tipo: selecione a opção Dedicada.
- » Acesso: digite um número de acesso para a rota.

#### 3.3. Portas

#### Ramais

Para definir um ramal como VoIP, selecione *Portas* no menu lateral esquerdo e em seguida selecione *Ramais*. Uma lista de ramais será aberta e, ao selecionar o ramal desejado, configure no quadro *Feixes de saída*, a rota de saída dedicada e o feixe VoIP definido anteriormente.

| 🗩 💽 🗢 🧭 http://127.0.0.1/     |                            | P 🖻 🔂 🗶 💋 Pi                    | ogramadorWeb v1.4.0 🗙  | [        | 6 |
|-------------------------------|----------------------------|---------------------------------|------------------------|----------|---|
| intelbra <i>r</i>             | Ramais                     | Geral Categoria De usuário Agen | da Atendedores Desvios | CallBack |   |
|                               | 200 [01-01]                | Geral - Novo                    |                        |          |   |
| : Arquivo                     | 201 [01-02]                | Programações de fila            |                        |          |   |
| .: Calendário                 | 202 [01-03]<br>203 [01-04] | Feixes de saída                 |                        |          |   |
| : Portas                      | 204 [01-05]                | Para a rota:                    | Rota 8                 | ~        |   |
| Grupo de ramais               | 205 [01-06]                | KATONIO II                      |                        |          |   |
| Ramais                        | 206 [01-07]                | Principal                       | FEDKE_VOIP             | ~        |   |
| Tronco El                     | 207 [01-08]                | Alternativo 1                   |                        | ~        |   |
| Roteamento                    | 209 [01-10]                | Alternativo 2                   |                        | ~        |   |
| Rocamento                     | 210 [01-11]                | Alternativo 3                   |                        | ~        |   |
| : Sistema                     | 211 [01-12]                | Alternativo 4                   |                        | ~        |   |
| : Interfaces                  | 212 [01-13]                | Alternativo 5                   |                        | ~        |   |
| : Rede                        | 213 [01-14]                | Alternativo 6                   |                        | ~        |   |
| : VoIP - Placa 2 e 4 canais   | 215 [01-16]                | Alternativo 7                   |                        | ~        |   |
| : VoIP - Placa ICIP 30 canais | 216 [02-01]                | Dispositivo                     |                        |          |   |
| : Manutenção                  | 218 [02-03]                | Ganhos                          |                        |          |   |
| : Ajuda                       | < >                        |                                 |                        |          |   |
| Encerrar                      | Noyp                       | Salvar Copiar Excluir           | Padrão Renomear        | Fechar   |   |

Configuração de ramal VoIP

## 4. Configuração web

A placa VoIP Impacta possui duas versões, sendo uma delas de 2 canais (disponível apenas para o PABX Impacta 16/68) e a de 4 canais. A versão com 2 canais permite o roteamento de pacotes para uma rede interna através da interface LAN.

A configuração web é feita através do endereço IPv4 da interface WAN. As configurações são consideradas avançadas, sendo utilizadas apenas para casos especiais, no entanto não necessitam ser configuradas para que a placa entre em operação.

#### 4.1. Autenticação

No navegador web, digite o endereço da interface WAN da placa VoIP Impacta já configurado anteriormente via programador. Uma nova tela será aberta (Autenticação Solicitada) os campos *Nome de usuário e Senha* devem ser preenchidos corretamente.

#### Configurações de fábrica

Administrador do sistema (total controle sobre as configurações disponíveis no sistema via web).

- » Nome de usuário: admin
- » Senha: admin

#### ou

#### Usuário

- » Nome de usuário: user
- » Senha: user

| rneça o nome de usuário e senha para http://192.168.0.2 |
|---------------------------------------------------------|
| Idmin                                                   |
| ••••                                                    |
|                                                         |

Autenticação

Obs.: os navegadores compatíveis são Internet Explorer® 6, Mozilla Firefox® 2.0 ou superiores.

#### 4.2. Home

A página inicial do software contém informações gerais da placa VoIP Impacta. É possível navegar pelas opções da parte superior para a modificação e verificação do status de diferentes configurações. A figura a seguir exibe a página Home onde a barra superior é destacada na cor amarela.

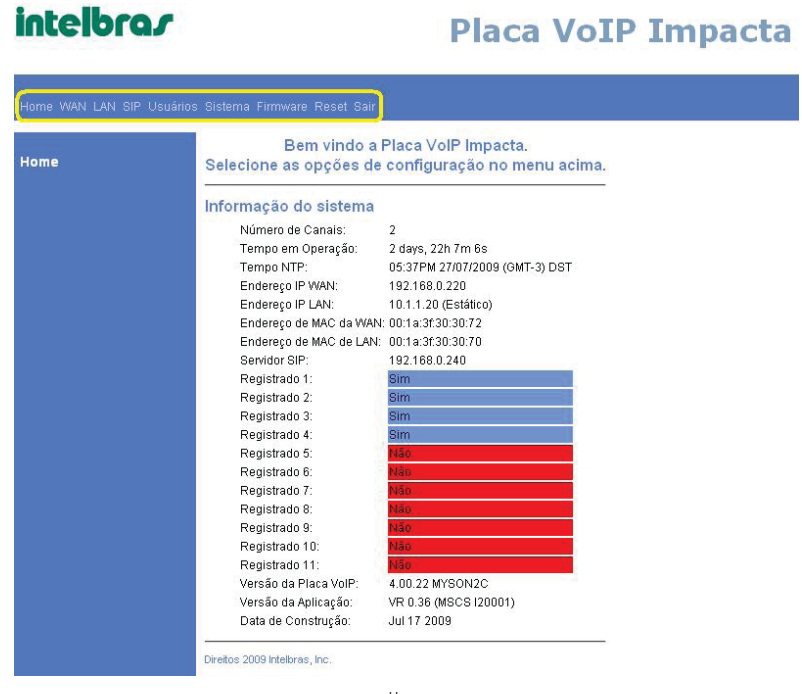

Home

#### Informação do sistema

- » Número de Canais: quantos canais a placa VoIP possui (2 ou 4).
- » Tempo em Operação: contador de tempo em que o equipamento está ligado.
- » Tempo NTP: marca o fuso horário local.
- » Endereço IP WAN: especifica o endereço IP da placa VoIP Impacta.
- » Endereço IP LAN: especifica o endereço IP da placa VoIP Impacta (rede local) apenas para placa 2 canais.
- » Endereço de MAC da WAN: especifica o endereço físico MAC da placa VoIP Impacta.
- » Endereço de MAC de LAN: especifica o endereço físico MAC da placa VoIP (rede local) apenas para placa 2 canais.
- » Servidor SIP: especifica o endereço do servidor proxy SIP.
- » Registrado 1 ... 11: especifica o status de registro dos ramais VoIP cadastrados pelo Programador PC.
- » Versão da Placa VoIP: versão de firmware da placa VoIP Impacta.
- » Versão da Aplicação: versão de software de aplicação da placa VoIP Impacta.
- » Data de Construção: data de construção da placa.

#### 4.3. WAN (Wide Area Network)

Ao clicar na opção WAN, é possível visualizar as configurações VoIP referentes à rede de longa distância. A configuração WAN poderá somente ser modificada no software Programador PC.

A figura a seguir exibe a página WAN. É possível navegar pela barra superior e também pela barra da página WAN (Status WAN e Configuração MAC).

É importante lembrar que a opção Configuração MAC está disponível apenas para a versão da placa VoIP com 2 canais. Para as outras opções da barra superior, a barra lateral esquerda é atualizada de acordo com a opção selecionada na barra superior.

| intelbro                              |                                                                                                    | Placa                                                                                           | VoIP Impacta |
|---------------------------------------|----------------------------------------------------------------------------------------------------|-------------------------------------------------------------------------------------------------|--------------|
| Home <b>WAN</b> LAN SIF               | 9 Usuários Sistema Firmware Rese<br>Status WAN                                                                                | et Sair                                                                                         |              |
| <b>Status WAN</b><br>Configuração MAC | Status da Interface<br>Habilitada:<br>Serviço:<br>Protocolo:<br>Status da Interface:                                          | Sim<br>Roteador<br>Ethernet<br><b>Ativo</b>                                                     |              |
|                                       | Configurações de rede<br>Direcionamento IP dinâmico:<br>Endereço IP:<br>Máscara de rede:<br>Gateway Default:<br>Endereço DNS: | Não<br><b>192.168.0.220</b><br>00:1a:3f.30:30:72<br>255.255.255.0<br>192.168.0.2<br>192.168.0.2 |              |
|                                       | Endereço DNS 2:                                                                                                    | 0.0.0.0                                                                                         |              |

#### **Status WAN**

Na página Status WAN são exibidos os detalhes da conexão WAN. A seguir são descritos cada um dos itens desta página.

Status da Interface

- » Habilitada: exibe se a interface está habilitada ou não.
- » Serviço: roteador (VoIP 2 canais)/Sem Roteamento (VoIP 4 canais).
- » Protocolo: protocolo de camada de Enlace.
- » Status da Interface: ativo ou desativado.

#### Configurações de rede

- » Direcionamento IP dinâmico: direcionamento dinâmico ou estático.
- » Endereço IP: endereço IPv4 atual.
- » Endereço MAC: endereço físico MAC atual.
- » Máscara de rede: endereço da máscara da rede.
- » Gateway Default: endereço IPv4 do Gateway geral.
- » Endereço DNS: endereço IPv4 do primeiro servidor DNS (Domain Name Server).
- » Endereço DNS 2: endereço IPv4 do segundo servidor DNS (Domain Name Server).

#### Configuração MAC

#### Obs.: função disponível apenas para a placa VoIP Impacta de 2 canais.

Ao clicar no link abaixo de Status WAN na barra do lado esquerdo, será exibida a página Configuração MAC. Nesta página é possível modificar o endereço físico MAC (Media Access Control) da configuração WAN. A figura a seguir exibe a página *Configuração MAC*:

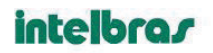

## Placa VoIP Impacta

| Home WAN LAN SI                   | º Usuários Sistema Firmware Reset Sair      |
|-----------------------------------|---------------------------------------------|
| Status WAN<br>Configuração<br>MAC | Configuração MAC                            |
|                                   | Endereço MAC da WAN: 00- 1a- 3£- 30- 30- 72 |
|                                   | Salvar Cancelar                             |

Campo de configuração de endereço MAC

#### 4.4. LAN (Local Area Network)

Obs.: função disponível apenas para a placa VoIP Impacta de 2 canais.

Na opção LAN, é possível alterar e visualizar a configuração LAN da placa VoIP Impacta.

#### Status LAN

Esta página exibe os detalhes da rede local LAN, de acordo com a figura a seguir:

| intelbra                                                             | 5                                                                                                    | P                                                                                                  | laca | VoIP | Impacta |  |
|----------------------------------------------------------------------|----------------------------------------------------------------------------------------------------|----------------------------------------------------------------------------------------------------|------|------|---------|--|
| Home WAN <b>LAN</b> SIP                                              | Usuários Sistema Firmw                                                                                                    | are Reset Sair                                                                                     |      |      |         |  |
| <b>Status LAN</b><br>Configuração LAN<br>DHCP<br>Redirecionamento de | Status LAN<br>Status da Interface<br>Habilitada:<br>Protocolo:<br>Status da Interface:                                                | Sim<br>Ethernet<br>Ativo                                                                           | _    |      |         |  |
| Portas                                                               | Configurações de rede<br>Endereço IP:<br>Endereço MAC:<br>Máscara de rede:<br>Gateway Default:<br>Nome do Domínio:<br>Endereço DNS 2: | <b>10.1.1.20</b><br>00:1a:3f:30:30:<br>255.255.255.255.0<br>0.0.0.0<br>Teste<br>1.2.3.4<br>5.6.7.8 | 70   |      |         |  |

Status LAN

#### Status da Interface

» Habilitada: exibe se a interface está habilitada ou não.

Atualizar

- » Protocolo: exibe o protocolo de camada de Enlace.
- » Status da Interface: exibe o status ativo ou desativado.

#### Configurações de rede

- » Endereço IP: endereço IPv4 (LAN) atual.
- » Endereço MAC: endereço físico MAC (LAN) atual.
- » Máscara de rede: endereço da máscara da rede.
- » Gateway Default: endereço IPv4 do Gateway geral.
- » Nome do Domínio: nome do domínio local (LAN).
- » Endereço DNS: endereço IPv4 do primeiro servidor DNS (Domain Name Server).
- » Endereço DNS 2: endereço IPv4 do segundo servidor DNS (Domain Name Server).

#### Configuração LAN

Em Configuração LAN na barra do lado esquerdo é possível definir o endereço IP e a máscara de rede para a configuração Local Area Network específica, de acordo com a figura a seguir:

| intelbra                                                     | r                                                                           |                               | Placa     | VoIP | Imp | acta |
|--------------------------------------------------------------|-----------------------------------------------------------------------------|-------------------------------|-----------|------|-----|------|
| Home WAN <b>LAN</b> SIP U                                    | suários Sistema Firmw<br>Configuração LA                                    | vare Reset Sa<br>N            | iir       |      |     |      |
| Configuração<br>LAN<br>DHCP<br>Redirecionamento de<br>Portas | Configurações de Red<br>Endereço IP:<br>Máscara de Rede:<br>Salvar Cancelar | e<br>10.1.1.20<br>255.255.255 | 5.0       |      |     |      |
|                                                              |                                                                             | Configu                       | ração LAN |      |     |      |

#### **DHCP (Dynamic Host Configuration Protocol)**

Em DHCP, é possível acessar a configuração de IP estático ou dinâmico. Nesta página é possível habilitar ou desabilitar este serviço. É possível também definir a faixa de endereço IP que o servidor DHCP irá trabalhar. É possível definir até dois servidores DNS associados e poderá definir um endereço IP LAN estático através do nome do host ou do endereço MAC. As figuras a seguir exibem mais detalhes da página DHCP.

| intelbra                                                  | 5                                                                                           | Placa VoIP Impacta                     |
|-----------------------------------------------------------|---------------------------------------------------------------------------------------------|----------------------------------------|
| Home WAN LAN SIP                                          | Usuários Sistema Firmware                                                                   | Reset Sair                             |
| Status I AN                                               | Configurações do s                                                                          | ervidor DHCP                           |
| Configuração LAN<br>DHCP<br>Redirecionamento de<br>Portas | Configuração do Servidor                                                                    | sabilitado<br>IP: 10.1.1. 100 - 110    |
|                                                           | Informação da rede do clie                                                                  | ente                                   |
|                                                           | Nome do Domínio:                                                                            | Teste                                  |
|                                                           | Servidor DNS 1:                                                                             | 1.2.3.4                                |
|                                                           | Servidor DNS 2:                                                                             | 5.6.7.8                                |
|                                                           | Definir Endereço estático<br>Nome do Host<br>Wome do Host<br>Tabela DHCP<br>Salvar Cancelar | Identificador do Host Endereço Interno |

Configuração DHCP

#### Definir Endereço estático

| Nome  | do l | Host   |
|-------|------|--------|
| Nome  | do   | Host 🗸 |
| Nome  | do   | Host   |
| Ender | ceç  | o MAC  |

Definição do Endereço Estático por nome do Host ou endereço MAC

#### Redirecionamento de Portas

Em Redirecionamento de Portas é possível configurar o VoIP Impacta para realizar port forwarding, ou seja, ensinar o roteador como encaminhar requisições externas para um determinado IP dentro de uma LAN. É possível escolher se realizará o port forwarding para mensagens UDP (User Datagram Protocol) ou TCP (Transmission Control Protocol), conforme as figuras a seguir:

Todos os pacotes cujas portas não forem definidas no Redirecionamento de portas poderão ser envidas para um Host específico, alterando o campo Host da zona DMZ.

| intelbra                                                               | Placa VoIP Impacta                                                                                                    |  |  |  |
|------------------------------------------------------------------------|----------------------------------------------------------------------------------------------------|--|--|--|
| Home WAN LAN SIP (                                                     | Jsuários Sistema Firmware Reset Sair                                                                                                    |  |  |  |
| Status I AN                                                            | Configuração do redirecionamento de Portas                                                                                                    |  |  |  |
| Staus LAN<br>Configuração LAN<br>DHCP<br>Redirecionamento<br>de Portas | Portas reservadas<br>As seguintes portas estão reservadas pela Placa VoIP, e não devem ser redirecionadas para a LAN<br>68, 5060-5070, 8000-8015, 7001-7005, 5555, 80, 23, 1480-13824 |  |  |  |
|                                                                        | Redirecionameno para a porta LAN       Fabra de Portas     Protocolo       Endereço destino       Ambos v     10.1.1.                                                                 |  |  |  |
|                                                                        | Zona DMZ<br>Se especificada, pacotes que não forem listados acima serão redirecionados para este Host<br>10.1.1.                                                                      |  |  |  |
|                                                                        | Salvar Cancelar                                                                                                    |  |  |  |

Redirecionamento de portas

#### Redirecionameno para a porta LAN

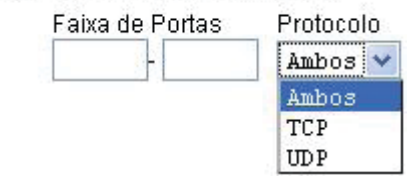

Escolha de protocolo associada ao direcionamento de portas

#### 4.5. SIP (Session Initiation Protocol)

Na guia SIP localizado na barra superior é possível configurar e analisar o status do protocolo SIP. Os temporizadores SIP T1, T2 e T4 possuem o tempo já definido por norma e não podem ser alterados.

| Iome WAN LAN <mark>SIP</mark> Usu | iários Sistema Firmware Reset Sair                                                      |  |  |  |  |
|-----------------------------------|-----------------------------------------------------------------------------------------|--|--|--|--|
| xtensões                          | Extensões SIP                                                                           |  |  |  |  |
|                                   | Suporte ao método PRACK                                                                 |  |  |  |  |
|                                   | Codificar SIP URI com os parâmetros do usuário                                          |  |  |  |  |
|                                   | Temporizador de sessão utiliza método UPDATE                                            |  |  |  |  |
|                                   | 🗌 Chamada em espera usar c=0.0.0.0 (RFC 2543) no SDP                                    |  |  |  |  |
|                                   | 🔲 Habilitar suporte a Número Global (E 164)                                             |  |  |  |  |
|                                   | 🗆 Enviar NOTIFY para requisiçãos REFER                                                  |  |  |  |  |
|                                   | Enviar comando "Message Wailing Indicator (MWI)"                                        |  |  |  |  |
|                                   | Cabeçalho com No Authorization em re-REGISTER                                           |  |  |  |  |
|                                   | Verificar a existência da tag To em resposta do INVITE 2xx                              |  |  |  |  |
|                                   | Temporizadores SIP                                                                      |  |  |  |  |
|                                   | Enviar INVITE com cabeçalho de temporizador; Segundos     Tempo da Sessão SIP; Segundos |  |  |  |  |
|                                   | SIP Keep Alive: Segundos                                                                |  |  |  |  |
|                                   | Tempo para Transferência de chamada condicional: Segundos                               |  |  |  |  |
|                                   | Tempo de pausa interdigital: Segundos                                                   |  |  |  |  |
|                                   | SIP T1: 500 milisegundos                                                                |  |  |  |  |
|                                   | SIP T2 4000 milisemedes                                                                 |  |  |  |  |
|                                   |                                                                                         |  |  |  |  |

Página inicial de configuração SIP

#### Extensões

Na página inicial SIP denominada Extensões é possível determinar o suporte a determinadas extensões do protocolo. A sequir são detalhadas as definições de configuração de extensões SIP:

#### Extensões SIP

- » Suporte ao método PRACK: habilita mensagens PRACK (Provisional Acknowledgement).
- » Codificar SIP URI com os parâmetros do usuário: codifica SIP URI (Uniform Resource Identifier) com os parâmetros do usuário.
- » Temporizador de sessão utiliza método UPDATE: quando habilitado, o sistema enviará SIP UPDATE para informar que o status do usuários. Caso o campo esteja desabilitado, o sistema enviará mensagens INVITE ao invés de UPDATE. Este campo está diretamente relacionado com o campo Tempo de sessão SIP, onde é configurado o intervalo em que este UPDATE ou INVITE é enviado.
- » Chamada em espera usar c=0.0.00 (RFC 2543) no SDP: define o campo no fragmento SDP (Session Description Protocol) como 0.0.0.0 para mensagens em espera.
- » Habilitar suporte a Número Global (E.164): habilita suporte ao número global (E.164).
- » Enviar NOTIFY para requisições REFER: envia NOTIFY para requisições REFER.
- » Enviar comando Message Waiting Indicator (MWI): envia comando Message Waiting Indicator (MWI).
- » Cabeçalho com No Authorization em re-REGISTER: cabeçalho com No Authorization em mensagens re-REGISTER
- » Verificar a existência da tag To em resposta do INVITE 2xx: a placa VoIP realiza a verificação do campo To em todas as respostas 2xx de mensagens INVITE.

#### Temporizadores SIP

- » Enviar INVITE com cabeçalho de temporizador (segundos): o cabeçalho de mensagem INVITE possuirá um temporizador definido pelo usuário.
- » Tempo da Sessão SIP (segundos): tempo total de uma sessão SIP.

- » SIP Keep Alive (segundos): tempo de transmissão de mensagens verificadoras de estabilidade de conexão.
- » Tempo para Transferência de chamada condicional (segundos): contador de tempo para mensagens condicionais.
- » Tempo de pausa interdigital (segundos): tempo de pausa interdigital.

intelloror.

#### Codecs

Em Codecs é possível selecionar as opções de codecs (Codificador/Decodificador) para a compressão de áudio além dos padrões já definidos G711 lei u e G711 lei A, são eles: G723, G726 e G729. Associado a cada um dos codecs será possível optar pela supressão de silêncio.

Ainda na opção Codecs, é possível definir o período entre pacotes RTP (Real Time Protocol), que transportam mídia.

Para suavizar a recepção de voz, é possível definir entre buffer de jitter adaptivo ou fixo e modificar suas configurações de períodos. Existe também a opção Automaticamente alternar para Buffer de Jitter fixo quando detectar tom de fax/modem.

Diaca VoTD Transata

|       | Configurações Áudio/CODE                                                                                                    | C                                       |  |  |  |
|-------|----------------------------------------------------------------------------------------------------|-----------------------------------------|--|--|--|
|       | Configurações Audio/CODE                                                                                                    |                                         |  |  |  |
| odecs | CODECS                                                                                                    |                                         |  |  |  |
|       | Selecionado Supressão de s                                                                                                    | pilêncio                                |  |  |  |
|       | G711U Desligado                                                                                                    | ×                                       |  |  |  |
|       | G711A Depligaio                                                                                                    | G711A Desligado                         |  |  |  |
|       | G723 Desligado                                                                                                    |                                         |  |  |  |
|       | C CT26 Deal Local                                                                                                    |                                         |  |  |  |
|       | Ovzo Desilgato V                                                                                                    |                                         |  |  |  |
|       | G729 Desligado                                                                                                    | <ul><li></li></ul>                      |  |  |  |
|       | Perío:lo do pacote RTP 20ns 💌                                                                                                    |                                         |  |  |  |
|       | Duffer de Jitter                                                                                                    |                                         |  |  |  |
|       | Buffer de Jitter adaptativo:                                                                                                    | 100as 💌 (máximo atraso em milisegurdos) |  |  |  |
|       | 10 March 10 March 10 | 40as 🔽 (mínimo atrass em milisegundos)  |  |  |  |
|       | O Buffer de litter fixo:                                                                                                    | 40ns 💌 (atraso foto em milisegundos)    |  |  |  |
|       |                                                                                                    |                                         |  |  |  |

Configuração de Codecs

#### Supressão de silêncio

| Desligado ⊻ |
|-------------|
| Ligado      |
| Desligado   |

Seleção de supressão de silêncio dos Codecs

| Período do pacote RTP   | 20ms          | ~ |                                                          |
|-------------------------|---------------|---|----------------------------------------------------------|
| 100                     | lOms          |   |                                                          |
| Duffer de litter        | 20ms          |   |                                                          |
| Buller de Jiller        | 30ms          |   |                                                          |
| 💿 Buffer de Jitter ad   | 40ms<br>50ms  |   | 100ms 💌 (máximo atraso em milisegundos)                  |
|                         | 60ms          |   | 40ms 💌 (mínimo atraso em milisegundos)                   |
| O Buffer de Jitter fixo | )80ms         |   | 40ms 💉 (atraso fixo em milisegundos)                     |
| 🗌 Automatic amente      | 90ms<br>100ms | r | a Buffer de Jitter fixo quando detectar tom de fax/modem |

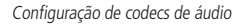

#### Sinalização OOB

Em Sinalização OOB (Out-of-Band) é possível visualizar a configuração de Sinalização de eventos DTMF, as configurações poderão ser modificadas apenas no software Programador PC, opção *VoIP>Configurações*. Apenas a opção de regenerar Tom DTMF OOB é configurável.

| intelbras            | Placa VoIP Impacta                               |
|----------------------|--------------------------------------------------|
| Home WAN LAN SIP Usu | iários Sistema Firmware Roset Sair               |
| Extensões            | Sinalização dos eventos do telefone RTP          |
| Codecs               | Enviar eventos DTMF.                             |
| Sinalização OOB      | 🔿 In Band                                        |
| ToS/DiffServ         | Out-of-Band(RFC2833)                             |
|                      | O INFO(RFC2976)                                  |
|                      | RFC2833 sinalização usando valor de payload. 101 |
|                      | Regenerar Tom DTMF OOD                           |
|                      | Salvar Concolar                                  |

Configuração de sinalização OOB (Out-of-band)

#### ToS/DiffServ

Em ToS/DiffServ, selecione dois dígitos hexadecimais para pacotes de sinalização de chamada e outros dois dígitos Hexadecimais para pacotes RTP.

| intelbra                  | 5                                        | Placa VoIP Impac                                                                                               | ta |
|---------------------------|------------------------------------------|----------------------------------------------------------------------------------------------------|----|
| Home WAN LAN SIP <b>(</b> | <b>Jsuários</b> Sistema Firmware Reset S | air.                                                                                                    |    |
| VolP                      | Configurações do Serv                    | Idor SIP                                                                                                    |    |
| Configurações             | Servidor                                 | the second second second second second second second second second second second second second second second s |    |
|                           | (Servidor atual: 192.168.0.240           | : 5060 : Domínio: )                                                                                            |    |
|                           | Endereço:                                | 192.168.0.240 (IP OU FQDN)                                                                                     |    |
|                           | Porta:                                   | 5060                                                                                                    |    |
|                           | Nome de domínio:                         |                                                                                                    |    |
|                           | 2 Cause 19                               | ToS/DiffServ                                                                                                   |    |

#### 4.6. Usuários

Na guia Usuários é possível visualizar o status das configurações gerais da placa e realizar apenas algumas configurações. A maior parte das configurações pode ser alterada através do Programador PC, conforme visto anteriormente na seção Programador PC.

#### VoIP

As configurações possíveis são as seguintes: habilita/desabilita o envio de mensagens de Registro de Requisição, define o endereço IPv4 do Servidor Proxy Outbound e sua respectiva porta.

As configurações destacadas em cor cinza não podem ser alteradas na página web e devem ser modificas no Programador PC.

Se no Programador PC o endereço NAT está desabilitado, então a aplicação web irá permitir a configuração de NAT através do Servidor STUN, caso contrário, qualquer configuração web será ignorada. A configuração do Servidor STUN pode ser realizada na página web.

### intelbra*r*

#### **Placa VoIP Impacta**

| VoIP<br>Configurações |                                                    | 211           |                             |
|-----------------------|----------------------------------------------------|---------------|-----------------------------|
|                       | Servidor                                           |               |                             |
|                       | (Servidor atual: 192 168 0 240 : 5060 : Domínio: ) |               |                             |
|                       | Endereço:                                          | 192.168.0.240 | (IP ou FQDN)                |
|                       | Porta:                                             | 5060          |                             |
|                       | Nome de domínio:                                   |               |                             |
|                       | Enviar Registro de Requisição                      |               |                             |
|                       | Tempo de expiração :                               | 3600          |                             |
|                       | IP do Servidor Proxy Outbound:                     |               | (IP ou FQDN)                |
|                       | Porta do Servidor Proxy Outbound                   | 5060          |                             |
|                       | Portas RTP 5000 ~ 65000 (5000                      | ~65535)       |                             |
|                       | Configuração NAT                                   |               |                             |
|                       | Nenhuma                                            |               |                             |
|                       | O IP NAT(Prog. PC):                                |               |                             |
|                       | O IP do Sendidor STUN                              | (IP or F      | ODN) Porta do servidor STUN |

Configuração do Servidor SIP

#### Configurações

Em Configurações é possível definir o cancelamento de eco.

| Home WAN LAN SIP <b>Usuários</b> Sistema Firmware Reset Sair                      | npacta |
|-----------------------------------------------------------------------------------|--------|
|                                                                                   |        |
| VolP                                                                              |        |
| Configurações Cancelamento do eco ligado M<br>Ispato<br>Solver Concelor desligado |        |

Configuração dos Usuários

#### 4.7. Sistema

Na guia Sistema, é possível modificar sua senha, alterar o limite do tempo de autenticação, modificar o fuso-horário local e alterar o número de porta.

#### Segurança

Em Segurança, é possível alterar sua senha.

#### Configurações de fábrica

Administrador do sistema (total controle sobre as configurações disponíveis no sistema via web).

- » Nome de usuário: admin
- » Senha: admin

ou

#### Usuário

- » Nome de usuário: user
- » Senha: user

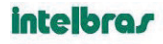

#### **Placa VoIP Impacta**

| Seguranca                  | Configurar Senh        | а             |   |
|----------------------------|------------------------|---------------|---|
| Limite de Tempo<br>Horário | Senha está atualment   | e configurada |   |
|                            | Conta:<br>Senha atual: | admin         |   |
|                            | Confirmar nova senha   |               | _ |

Segurança

#### Limite de Tempo

Se não houver alteração na página de configurações da placa VoIP Impacta durante um tempo definido pelo usuário (entre 20 e 9999 segundos), a aplicação web irá expirar e será necessário preencher novamente os campos de login e senha.

#### intelbras

#### **Placa VoIP Impacta**

| Horno Pivate Date off Obt                     | Sanos disterna Finnikaro Rober San          |
|-----------------------------------------------|---------------------------------------------|
|                                               | Configurar Timeout do sistema Web           |
| Limite de Tempo<br>Horário<br>Número da Porta | Tempo limite da autenticação HTTP: segundos |
|                                               | Alterar tempo Cancelar                      |

Configuração de Timeout do sistema Web

#### Horário

Em Horário é possível definir o fuso horário local para o equipamento ou ativar a opção para a configuração automática diária.

| intelbra.                                                         | Placa VoIP Impacta                         |
|-------------------------------------------------------------------|--------------------------------------------|
| Home WAN LAN SIP U                                                | puários <b>Sistema</b> Firmware Roset Bair |
| Segurança<br>Limile de Tempo<br><b>Horário</b><br>Número da Porta | Horário Senidor NTP:                       |

Configuração de fuso-horário

#### Número da Porta

Em Número da Porta é possível redefinir o número da porta do servidor da aplicação HTTP.

| intelbra                                | Placa VoIP Impacta                                                         |
|-----------------------------------------|----------------------------------------------------------------------------|
| Home WAN LAN SIP Us                     | várioo <b>Sistema</b> Firmwaro Rocet Sair                                  |
| Segurança<br>Limite de Tempo<br>Horário | Configuração das portas do Servidor HTTP Número da porta do servidor HTTP: |
| Numero da Porta                         | Atterter número da porta Cancelar                                          |

Configuração de Número da Porta

#### 4.8. Firmware

Na guia Firmware é possível atualizar o firmware da placa VoIP Impacta.

#### Atualização de Firmware

Intelligence

O firmware poderá ser atualizado através de três maneiras diferentes. O primeiro método é via TFTP, onde seleciona-se o endereço IP do servidor TFTP e o nome do arquivo a ser escolhido para a atualização.

O segundo, método local, deve-se selecionar um arquivo da máquina local para a atualização.

Por fim, é possível selecionar uma página da web que contenha um arquivo para atualização (campo URL), caso exista algum tipo de camada de segurança associada ao arquivo deve-se selecionar entre as opções TLS (Transport Layer Security) e SSL (Secure Sockets Layer) no campo Protocolo de segurança.

**Obs.:** é possível baixar novas versões de firmware no site www.intelbras.com.br.

| Firmware<br>Configurações remotas | Meleo Martine Zremerze barez<br>Meleo Martine Zremerze Dan<br>P do paredox Martine (Calecione o endorego IP do sendor 17TP e o nome de arquino)<br>P do paredox Tartine<br>Nome do arquino:<br> |
|-----------------------------------|----------------------------------------------------------------------------------------------------|
|                                   | Neterals local (Refercione o nome do anguño local no concolado)<br>Nome do anguño:<br>Dovrridad                                                                                                 |
|                                   | Adreado vas UTRE (Connectonente Thys // tel/ji/e https:// slo suportado/s)<br>URL:<br>Protocolo de segurarege.<br>Boundad                                                                       |
|                                   |                                                                                                    |

Atualização do firmware do VoIP Impacta

| Nenhum 💙 |   |  |
|----------|---|--|
| Nenhum   | 1 |  |
| SSLV3    |   |  |
| TLS      |   |  |

Detalhe: protocolo de segurança

#### Configurações remotas

Em Configurações remotas é possível habilitar a configuração de firmware da placa VoIP Impacta via um computador remoto. As configurações permitem a escolha do tipo de protocolo: TFTP, HTTP simples e HTTP com segurança (SSL ou TLS), a escolha do endereço do servidor e a respectiva porta.

### intelbra*s*

#### **Placa VoIP Impacta**

|                          | Configurações remotas                      |            |
|--------------------------|--------------------------------------------|------------|
| Configurações<br>remotas | Habilitar Configuração rem                 | ota: Não 🗸 |
|                          | Protocolo:                                 | TFTP 🛩     |
|                          | Endereço do Servidor.<br>Resta de Servidor | HTTP       |
|                          | Polta do Servidor.                         | HTTPS TLS  |

Configurações remotas

#### 4.9. Reset

Na guia Reset é possível reiniciar a aplicação do software VoIP Impacta.

#### Reset

Clique no botão Reinicializar para reiniciar o software.

intelbras

#### **Placa VoIP Impacta**

| Home WAN LAN SIP Usuarios Sistema Firmware Reset Sair |                                                                                                    |  |
|-------------------------------------------------------|----------------------------------------------------------------------------------------------------|--|
| <b>Reset</b><br>Backup<br>Restaurar                   | Reset<br>Vocé dese renicializar para que as mudança estejam ativas.<br>Avise! Reinicializando o eletema irá fechar todas as conexões de redo e reinicializará sus conexão com o browser.<br>Pericializar |  |

Reset do Software

Obs.: esta operação não apaga as configurações localizadas na placa, apenas reinicia a aplicação.

#### Backup

Permite gravar um arquivo que contém o backup das configurações já definidas. Para realizar o backup, no menu principal selecione a opção Reset, selecione a opção *Backup*. Será exibido um ícone com a seguinte informação: "Backup do arquivo de configuração", clique neste ícone e selecione o local onde será salvo o arquivo.

| intelbro            | 24                                          | Placa VoIP Impacta |
|---------------------|---------------------------------------------|--------------------|
| Home WAN LAN SIF    | Usuários Sistema Firmware <b>Reset</b> Sair |                    |
| Reset               | Configurar arquivo de Backup                |                    |
| Backup<br>Restaurar | Backup do arquivo de Configu                | uração             |
|                     |                                             |                    |

Backup de configurações salvas

#### Restaurar

Em *Restaurar* é possível utilizar dois recursos diferentes: o primeiro é *Restaurar* Configuração onde é possível utilizar um arquivo de configuração já salvo em sua máquina local para nova configuração VolP Impacta. O segundo, *Restaurar* Configurações de Fábrica, as configurações serão restauradas para as configurações originais (default).

## intelbras

## **Placa VoIP Impacta**

|                            | Restaurar Configuração             |
|----------------------------|------------------------------------|
| lackup<br><b>Restaurar</b> | Nome do arguivo: Arguivo           |
|                            | Download                           |
|                            |                                    |
|                            | Restaurar configurações de fábrica |
|                            | Restaurar                          |

Restaurar

**Obs.**: outro modo de restaurar a placa para as configurações de fábrica é digitando a palavra RESET no campo Servidor de Registro no programador PC.

#### 4.10. Sair

Na guia Sair é possível realizar a desconexão do sistema VoIP Impacta. Ao acessar o endereço IP novamente, a autenticação de usuário e senha será novamente solicitada.

| intelbrar                                                    |                   | Placa VoIP Impacta                 |  |  |
|--------------------------------------------------------------|-------------------|------------------------------------|--|--|
| Home WAN LAN SIP Usuários Sistema Firmware Reset <b>Sair</b> |                   |                                    |  |  |
| Sair                                                         | Logout do Sistema | A página http://192.168.0.220 díz: |  |  |

Sair

## Termo de garantia

Para a sua comodidade, preencha os dados abaixo, pois, somente com a apresentação deste em conjunto com a nota fiscal de compra do produto, você poderá utilizar os benefícios que lhe são assegurados.

| Nome do cliente:       |              |
|------------------------|--------------|
| Assinatura do cliente: |              |
| № da nota fiscal:      |              |
| Data da compra:        |              |
| Modelo:                | N° de série: |
| Revendedor:            |              |
|                        |              |

Fica expresso que esta garantia contratual é conferida mediante as seguintes condições:

- 1. Todas as partes, peças e componentes do produto são garantidos contra eventuais defeitos de fabricação que porventura venham a apresentar, pelo prazo de 1 (um) ano, sendo este prazo de 3 (três) meses de garantia legal mais 9 (nove) meses de garantia contratual, contado a partir da data de entrega do produto ao Senhor Consumidor, conforme consta na nota fiscal de compra do produto, que é parte integrante deste Termo em todo território nacional. Esta garantia contratual implica na troca gratuita das partes, peças e componentes que apresentarem defeito de fabricação, além da mão-de-obra utilizada nesse reparo. Caso não seja constatado defeito de fabricação, e sim defeito(s) proveniente(s) de uso inadequado, o Senhor Consumidor arcará com estas despesas.
- 2. Constatado o defeito, o Senhor Consumidor deverá imediatamente comunicar-se com o Serviço Autorizado mais próximo que consta na relação oferecida pelo fabricante - somente estes estão autorizados a examinar e sanar o defeito durante o prazo de garantia aqui previsto. Se isto não for respeitado esta garantia perderá sua validade, pois o produto terá sido violado.
- 3. Na eventualidade do Senhor Consumidor solicitar o atendimento domiciliar, deverá encaminhar-se ao Serviço Autorizado mais próximo para consulta da taxa de visita técnica. Caso seja constatada a necessidade da retirada do produto, as despesas decorrentes, transporte, segurança de ida e volta do produto, ficam sob a responsabilidade do Senhor Consumidor.
- 4. A garantia perderá totalmente sua validade se ocorrer qualquer das hipóteses a seguir: a) se o defeito não for de fabricação, mas sim, ter sido causado pelo Senhor Consumidor ou terceiros estranhos ao fabricante; b) se os danos ao produto forem oriundos de acidentes, sinistros, agentes da natureza (raios, inundações, desabamentos, etc.), umidade, tensão na rede elétrica (sobretensão provocada por acidentes ou flutuações excessivas na rede), instalação/uso em desacordo com o Manual do Usuário ou decorrente do desgaste natural das partes, peças e componentes; c) se o produto tiver sofrido influência de natureza química, eletromagnética, elétrica ou animal (insetos, etc.); d) se o número de série do produto houver sido adulterado ou rasurado; e) se o aparelho houver sido violado.

Sendo estas condições deste Termo de Garantia complementar, a Intelbras S/A reserva-se o direito de alterar as características gerais, técnicas e estéticas de seus produtos sem aviso prévio.

O processo de fabricação deste produto não está coberto pelo sistema de gestão ambiental da Intelbras.

Todas as imagens deste manual são ilustrativas.

# intelbras

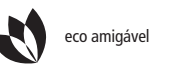

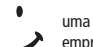

uma das melhores empresas para se trabalhar

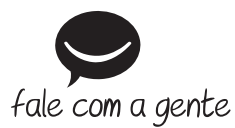

Suporte a clientes: (48) 2106 0006 Contato e chat: www.intelbras.com.br/suporte Sugestões, reclamações e rede autorizada: 0800 7042767

Intelbras S/A – Indústria de Telecomunicação Eletrônica Brasileira Rodovia BR 101, km 210 - Área Industrial - São José/SC - 88104-800 www.intelbras.com.br